## 수식 (조건)을 이용한 디자인 파일 만들기

수식(조건)을 이용하여 Design File을 쉽게 만들수 있는 기능.

File > New > Design, 새로운 디자인 파일을 연다.

| Design Context Notes   Incident Angle (deg) 0.00   Reference Wavelength (nm) 600.00   Incident Angle (deg) 0.00   Reference Wavelength (nm) 600.00   Incident Angle (deg) 0.00   Incident Angle (deg) 0.00   Incident Angle (deg) 0.00   Incident Angle (deg) 0.00   Incident Angle (deg) 0.00   Incident Angle (deg) 0.00   Incident Angle (deg) 0.00   Incident Angle (deg) 0.00   Substrate Glass 1.51633   Symbol Medium Type   Material Optical   Thickness Density   Incident Angle Units Degrees   Incident Physical Packing   Incident Physical Packing   Incident Physical Preview (Physical   Preview (Physical Preview (Physical   Pot Value (Diptical Preview (Physical   Pot Value (Physical Pot Value (Physical   Pot Value (Physical Pot Value (Physical   Pot Value (Physical Pot Value (Physical                                                                                                    | Fil                                               | e Edit Pa<br>Edit Pa<br>Edit Pa                    | eod<br>arameters Perfe                                 | ormance              | Lock/Lin                      | k Tools<br>¥ 🎹 📬                   | Optio                      | ns   | Win        |                                     |
|----------------------------------------------------------------------------------------------------|---------------------------------------------------|----------------------------------------------------|--------------------------------------------------------|----------------------|-------------------------------|------------------------------------|----------------------------|------|------------|-------------------------------------|
| Layer Material Refractive<br>Index Extinction<br>Coefficient Optica<br>Thickne<br>[FW01]   Medium Air 1.00000 0.00000 0.12500   Substrate Glass 1.51633 0.00000   Substrate Glass 1.51633 0.00000   Substrate Glass 1.51633 0.00000   Symbol Medium Type Material Optical<br>Thickness Packing<br>Density Lock Link `   Symbol Medium Type Material Optical<br>Thickness Packing<br>Density Lock Link ` Generate   Si02 0.25000000 1.00000 No 0 Air Preview (Optical<br>Preview (Optical<br>Preview (Optical<br>Preview (Physical<br>Cose Preview (Physical<br>Preview (Physical<br>Pr                                                                                                    | D                                                 | esign <u>C</u> on<br>ncident Angle<br>Reference Wa | itext <u>N</u> otes<br>(deg) 0.00<br>velength (nm) 600 | )<br>.00             |                               |                                    |                            | 7    |            |                                     |
| 1 TiO2 2.29175 0.00000 0.12500   Substrate Glass 1.51633 0.00000   Substrate Glass 1.51633 0.00000   Symbol Medium Type Material Optical<br>Thickness Packing<br>Density Lock Link *   Generate Si02 0.25000000 1.00000 No 0 Air Preview (Optical<br>Preview (Optical<br>Preview (Optical<br>Preview (Optical<br>Preview (Optical<br>Preview (Optical<br>Preview (Physical<br>Plot Value (Physical<br>Close   Angle Units Degrees 보드시 3 항목이 Plot Value (Physical<br>Close   *ormula 0.25: 25:00 입력 도이아 한 혐\underunder of Layers 48   0.25: 20:1ayer=1;<br>22:01ayer=1; 22:21:1ayeropticalthickness=0.5*(1-(2*(L*2)-1)***in(180*(L-1)/(N-1)));                                                                                                    |                                                   | Layer<br>Medium                                    | Material<br>Air                                        | Refrac<br>Inde       | xive E:<br>ex Co              | xtinction<br>befficient<br>0.00000 | Optica<br>Thickne<br>(FW01 |      |            |                                     |
| Generate Design Image: Construction of the system of the system of |                                                   | Substrate                                          | TiO2<br>Glass                                          | 2.2                  | 9175<br>1633                  | 0.00000                            | 0.12500                    |      |            |                                     |
| Symbol Medium Type Material Optical<br>Thickness Physical<br>Thickness Packing<br>Density Lock Link ' Generate   L Si02 0.25000000 1.00000 No 0 Air Replace Design   H Ti02 0.25000000 1.00000 No 0 Air Preview (Optical<br>Preview (Optical<br>Preview (Physical<br>Plot Value (Optical<br>Plot Value (Optical<br>Plot Value (Physical<br>Plot Value (Physical<br>Plot Value (Physical<br>Close   Angle Units Degrees 보드시 3 항목이 Plot Value (Physical<br>Close   0.25;  도1:Ager=L;  Close Close   0.25;    Sign=1;  Sign=1;   0.25;     Close Close   0.25;      Close Close   0.25;            0.25;                                                                                                    | Generat                                           | e Design                                           |                                                        |                      |                               |                                    |                            |      |            |                                     |
| L Si02 0.25000000 1.00000 No 0 Air<br>H Ti02 0.25000000 1.00000 No 0 Air<br>Preview (Optical<br>Preview (Physica<br>Preview (Physica<br>Plot Value (Optical<br>Preview (Physica<br>Plot Value (Physica<br>Plot Value (Physica<br>Plot Value (Physica<br>Plot Value (Physica<br>Close<br>0.25;<br>:2=1:layer=L;<br>:2=0:layer=H;<br>>1:layeropticalthickness=0.5*(1-(2*(L%2)-1)*t*sin(180*(L-1)/(N-1)));                                                                                                    | Symbol                                            | Medium Type                                        | Material                                               | Optical<br>Thickness | Physical<br>Thickness<br>(nm) | Packing<br>Density                 | Lock                       | Link | ١          | Generate                            |
| Angle Units Degrees 반드시 3 항목이 Plot Value (Dptical Plot Value (Dptical Plot Value (Physical Plot Value (Physical Plot Plot Value (Physical Plot Value (Physical Plot Value (Physical Plot Value (Physical Plot Plot Value (Physical Plot Value (Physical Plot Plot Value (Physical Plot Plot Value (Physical Plot Plot Plot Plot Plot Plot Plot Plo                                                                                                    | H                                                 |                                                    | SiO2<br>TiO2                                           | 0.25000000           |                               | 1.00000                            | No<br>No                   | 0    | Air<br>Air | Replace Design<br>Preview (Optical) |
| Angle Units Degrees 로 반드시 3 항목이<br>Reference Wavelength 525.00 입력 되어야 햄밴mber of Layers 48<br>20mula<br>1.25;<br>2=1:layer=L;<br>2=0:layer=H;<br>+1:layeropticalthickness=0.5*(1-(2*(L%2)-1)*t*sin(180*(L-1)/(N-1)));                                                                                                    |                                                   |                                                    |                                                        |                      |                               |                                    |                            |      |            | Preview (Physical)                  |
| Heterence Wavelength b25.00 입력도이야 안 마파니a   I.25; 2=1:layer=L; 2=0:layer=H; >>>>>>>>>>>>>>>>>>>>>>>>>>>>>>                                                                                                    |                                                   | Angle Unit                                         | s Degrees                                              | •                    | 반드                            | 시 3 항-                             | 목이                         |      |            | Plot Value (Physical)               |
| 1.25;<br>2=1:layer=L;<br>2=0:layer=H;<br>1:layeropticalthickness=0.5*(1-(2*(L%2)-1)*t*sin(180*(L-1)/(N-1)));                                                                                                    | Reter                                             | ence Wavelengl                                     | th  525.00 입로                                          | 릭 되어야                |                               | of Layers  48                      | 3                          |      | J          | Close                               |
|                                                                                                    | ).25;<br>:2=1:layer:<br>:2=0:layer:<br>>1:layerop | =L;<br>=H;<br>pticalthickness=0                    |                                                        | 180*(L-1)/(N-1)))    |                               |                                    |                            |      |            |                                     |

Symbol (수식) 정리

L: 현재 층, N: 총 층수, "!": Comment(문구) 표시로 맨 앞에 위치. ":" 조건, "=" 변수, ";" 문장 끝 의미.

L : 현재 층, L%2=1 : 현 층을 2로 나누어 나머지가 1 즉, 홀수 층 L%2=0 : 현 층을 2로 나누어 나머지가 0 즉, 짝수 층을 의미 합니다. 그러므로 L%2=1:layer=L; L%2=0:layer=H; L<>1:layeropticalthickness=0.5;

즉, 필요한 설계 조건을 수식으로 입력합니다.

예를 들면, L%2=1:Layer=H; 현 층을 2로 나누어 1이 되는 층 (홀수 층) 은 H 이다. Value : limiting value (제한치), Value=0.5; high-index layers로 LayerOpticalThickness=Value\*(L-1)/(N-1); low-index layers로 LayerOpticalThickness=Value\*(N-L-1)/(N-1); 가 되므로

홀수.짝수 층 방식으로 수식을 주면 L%2=1:LayerOpticalThickness=Value\*(L-1)/(N-1); L%2=0:LayerOpticalThickness=Value\*(N-L-1)/(N-1); 이식을 합성하면 아래와 같이 됩니다. LayerOpticalThickness=Value\*((L%2)\*(L-1)+((L+1)%2)\*(N-L-1))/(N-1);

그러므로 전체 수식은 L%2=1:Layer=H; L%2=0:Laver=L; Value=0.5; LayerOpticalThickness=Value\*((L%2)\*(L-1)+((L+1)%2)\*(N-L-1))/(N-1);

| "Preview (Optical)"로 확인 후 | _   |         |                                  |                 |                     |                           |                                |                               |        |                    |         |      |      |
|---------------------------|-----|---------|----------------------------------|-----------------|---------------------|---------------------------|--------------------------------|-------------------------------|--------|--------------------|---------|------|------|
| "Replace Design" 하면       |     |         | n2                               |                 |                     |                           |                                | - 8 %                         |        |                    |         |      |      |
|                           | De  | sign    | Context                          | t <u>N</u> otes |                     |                           |                                |                               |        |                    |         |      |      |
| 구석에 따른 Design File도       | Inc | ident A | nale (dei                        | -)<br>-)        |                     |                           |                                |                               |        |                    |         |      |      |
| 변경되어 보입니다.                |     |         | Reference Wavelength (nm) 525.00 |                 |                     |                           |                                |                               |        |                    |         |      |      |
|                           |     | Layer   | (                                | Material        | Refractive<br>Index | Extinction<br>Coefficient | Optical<br>Thickness<br>(FWOT) | Physical<br>Thickness<br>(nm) |        |                    |         |      |      |
| ※ 기타 명령어는 다음 장            | ▶   | edium   | Air                              |                 | 1.00000             | 0.00000                   |                                |                               |        |                    |         |      |      |
|                           | _   | 1       | SiO2                             |                 | 1.46109             | 0.00000                   | 0.25000000                     | 89.83                         |        |                    |         |      |      |
| 찬고 하세요                    |     | 2       | 102                              |                 | 2.33560             | 0.00027                   | 0.50834908                     | 114.27                        |        |                    |         |      |      |
|                           | -   | 3       | 5102                             |                 | 1.46109             | 0.00000                   | 0.48333913                     | 1/3.6/                        |        |                    |         |      |      |
|                           |     | 4       | 02                               |                 | 2.33560             | 0.00027                   | 0.02403020                     | 107.33                        |        |                    |         |      |      |
|                           |     | 6       | 5102                             |                 | 2 22560             | 0.00000                   | 0.46637337                     | 121.61                        |        |                    |         |      |      |
|                           |     | 7 502   |                                  |                 | 1 46109             | 0.00027                   | 0.34100311                     | 162.13                        |        |                    |         |      |      |
|                           |     |         | 3 102                            |                 | 2.33560             | 0.00027                   | 0.55637626                     | 125.06                        |        |                    |         |      |      |
|                           |     | 9       | Si02                             | ;               | 1.46109             | 0.00000                   | 0.43629792                     | 156.77                        | tical  | Physical           | Packing |      |      |
|                           |     | 10      | Ti02                             |                 | 2.33560             | 0.00027                   | 0.57074339                     | 128.29                        | kness  | I nickness<br>(pm) | Density | LOCK | LINK |
|                           |     | 11      | SiO2                             |                 | 1.46109             | 0.00000                   | 0.42253126                     | 151.82                        | honor  | (un)               | 1 00000 | No   | 0.4  |
|                           |     |         |                                  |                 |                     | 2                         | 23.75000000                    | 6667.90 -                     | 600000 |                    | 1.00000 | No   | 0.4  |
|                           |     |         |                                  |                 |                     |                           |                                |                               |        |                    |         |      |      |
|                           |     |         |                                  |                 | 1                   |                           |                                |                               |        |                    |         |      |      |
|                           |     |         |                                  |                 |                     | A                         | Hua. IN                        |                               |        |                    |         |      |      |

When a design is being generated, the statements in the Formula are executed in order from top to bottom. If a statement has a *Condition*, then the *Assignment* is only executed if the value of the *Expression* in the *Condition* is not zero. If the statement does not have a *Condition*, then the *Assignment* is always executed. The *Assignment* calculates the value of the *Expression* and stores the value in the *Assignment Variable*. *Variables* are automatically created if they do not already exist. There are several special variables:

| L                      | The current layer number. This variable cannot be modified. The first layer is numbered 1 and the last layer has the value <b>N</b> . |
|------------------------|----------------------------------------------------------------------------------------------------|
| Ν                      | The number of layers as entered in the Number of Layers box. This variable cannot be modified.                                        |
| OpticalThickness       | The total optical thickness of the design excluding the current layer. This variable cannot be modified.                              |
| PhysicalThickness      | The total optical thickness of the design excluding the current layer. This variable cannot be modified.                              |
| LayerOpticalThickness  | The optical thickness of the current layer.                                                                                           |
| LayerPhysicalThickness | The physical thickness of the current layer.                                                                                          |
| LayerLocked            | The lock state of the current layer. A value of 0 means the layer is not locked. A value of $-1$ means the layer is locked.           |
| LayerLink              | The link number of the current layer.                                                                                                 |
| LayerPackingDensity    | The Packing Density of the current layer.                                                                                             |
| LayerVoidDensity       | The Void Density of the current layer.                                                                                                |
| LayerN                 | The refractive index of the current layer. This variable cannot be modified.                                                          |
| LayerK                 | The extinction coefficient of the current layer. This variable cannot be modified.                                                    |
| MaterialN              | The refractive index of the current layer material. This variable cannot be modified.                                                 |
| MaterialK              | The extinction coefficient of the current layer material.<br>This variable cannot be modified.                                        |
| VoidMaterialN          | The refractive index of the current layer void material.<br>This variable cannot be modified.                                         |
| VoidMaterialK          | The extinction coefficient of the current layer void material. This variable cannot be modified.                                      |
| Layer                  | This is used to initialize the parameters of the layer. It should be used before any layer parameters are modified.                   |

| Thickness                | Cumulative Thickness to center of current layer: (L-1)<br>* LayerThickness + LayerThickness / 2. This<br>variable cannot be modified.                                                                                         |
|--------------------------|----------------------------------------------------------------------------------------------------|
| ReferenceWavelength      | Reference Wavelength as entered in the Reference<br>Wavelength box. This variable cannot be modified.                                                                                                    |
| PackingDensity           | The Packing Density of the current layer. After all the<br>statements have been executed, the current layer's<br>packing density will be the value of this variable. This<br>variable can be modified.                        |
| InhomogeneityFactor      | The Inhomogeneity Factor of the current layer. After all<br>the statements have been executed, the current<br>inhomogeneity factor will be the value of this variable.<br>This variable can be modified.                      |
| MinimumPhysicalThickness | The Minimum Physical Thickness for the current layer.<br>After all the statements have been executed, the current<br>layer's minimum physical thickness will be the value of<br>this variable. This variable can be modified. |
| MaximumPhysicalThickness | The Maximum Physical Thickness for the current layer.<br>After all the statements have been executed, the current<br>layer's maximum physical thickness will be the value<br>of this variable. This variable can be modified. |
| MinimumOpticalThickness  | The Minimum Optical Thickness for the current layer.<br>After all the statements have been executed, the current<br>layer's minimum optical thickness will be the value of<br>this variable. This variable can be modified.   |
| MaximumOpticalThickness  | The Maximum Optical Thickness for the current layer.<br>After all the statements have been executed, the current<br>layer's maximum optical thickness will be the value of<br>this variable. This variable can be modified.   |

The following operators are supported in *Expressions*:

| 0                | sub-expressions             |
|------------------|-----------------------------|
| ^                | power                       |
| *,/              | multiplication, division    |
| %                | modulus (remainder)         |
| \                | integer divide              |
| +, -             | addition, subtraction       |
| >, >=, <, <=, <> | logical comparison          |
| &,               | logical "and", logical "or" |

An operator that is listed on a line above another operator has a higher precedence. The following functions are also supported (they are not case sensitive): Abs, Sin, Cos, Tan, ACos, ASin, Atn, Log, Log10, Exp, Sqr, Int, Frac, Ceil, and Floor. Trigonometric functions accept and return angles expressed in radians or degrees, depending on the setting of **Angle Units**.

For each layer generated, the formula must perform a layer initialization as follows:

Layer = <symbol>

Where symbol is a defined symbol in the table shown at the top of the form.

For example, the formula:

Odd = ((L % 2) =1); Even = ((L % 2) = 0); Odd: Layer = L; Even: Layer = H;

will generate an design of alternating H and L layers with no modifications to the layer parameters.

Click on **Preview (Optical)** to generate an index profile plot of the design as a function of optical thickness. Click on **Preview (Physical)** to generate an index profile plot of the design as a function of physical thickness. These commands allow you to verify that the correct structure has been generated. The design can be made available in two ways: Clicking on **Generate** will put the layers of the design onto the clipboard. These layers can be pasted into any design in the normal way. Clicking on **Replace Design** will cause the current design's layers to be completely replaced with the layers of the formula. Selecting a variable name in the Formula and then clicking on **Plot Value (Optical)** or **Plot Value (Physical)** will display a plot showing the value of the variable as a function of optical thickness or physical thickness respectively. This is useful for making sure that the variable's value is set correctly during design generation.

This example shows the implementation of an amplitude thickness modulated design presented in Chapter 3 of "Thin Film Design Modulated Thickness and Other Stopband Design Methods by Bruce E. Perilloux ISBN: 0-8194-4525-8 Pub SPIE Press 2002. The function for modulating the thickness is given as:

 $T(L) = T_{AVG}[1 + k'\sin(2\pi f_1 L)\cos(2\pi f L)]$ 

In the Generate Design tool, this function appears as:

Pi = 3.1415926; k = 0.5; f = 0.358; f1 = 0.02; (L % 2) = 1: Layer = H; (L % 2) = 0: Layer = L;

LayerOpticalThickness = LayerOpticalThickness \* (1 + k\* sin(2 \* Pi \* f1 \* L) \* cos(2 \* Pi \* f\* L ));

The first four lines define constants for the formula. The next two lines specify that the design is made from alternating layers of H and L material. H material is used on the odd numbered layers and L material is used on the even numbered layers. The final line performs the modulation function. The optical thickness of the layer is modified by the modulation function.